## 情報 / 【情報】メニューの呼び出し

| $\frown$                                                    |                     |                  |                |              |             |      |       |         |
|-------------------------------------------------------------|---------------------|------------------|----------------|--------------|-------------|------|-------|---------|
| 🔹 LION FX 設定 表示 情報 クイッ                                      | ック注文 特殊注文 チャート 入出金  | オプション取引 履歴/報告書   | サポート/サービス情報 掛  | 条作マニュアル Q&A  | ウィンドウ 孝     | ÷    | Q 🖥   | 金 19:22 |
| ••• 🜾 LIONFX                                                |                     |                  |                |              |             | 条件   | 指定全決済 | お知らせ    |
| 預託証拠金額 7,662,717 有効証拠金額                                     | 7,657,294 必要証拠金額    | 85,000 発注题       | E拠金額 0         | 評価損益         | -5,423      | 有効比率 | 9,0   | 08.58%  |
| > 先注文 🖉 買注文                                                 | ≫クイック注文 😽 一括注文 💷レート | パネル 💼 レート一覧 🙋 チャ | ャート 記注文一覧 (戸ポ3 | ジション一覧 🔛 証拠金 | 伏況 🔨 ポジション集 | H-   |       |         |
|                                                             |                     | ※上記アイコン          | をクリックして呼び      | び出すこともて      | きます。        |      |       |         |
| <ul> <li>✓ レートパネル</li> <li>✓ レート一覧</li> <li>&gt;</li> </ul> |                     |                  |                |              |             |      |       |         |
| ✓ 注文一覧 >                                                    | 【情報】メニ              | ューには下記の          | 項目があり、         |              |             |      |       |         |
| ✔ ポジション一覧 >                                                 | 取引に必要               | な各ウィンドウ          | を呼び出すこと        | とができます       | •           |      |       |         |
| ✓ ポジション集計 >                                                 |                     |                  |                |              |             |      |       |         |
| 証拠金状況照会                                                     | ■レートバ               | ペネル              | <b></b> =      | ース           |             |      |       |         |
| LION分析ノート                                                   | ■レートー               | ·覧               | ■小林            | 芳彦のマー        | ーケットナ       | Ĕ    |       |         |
| ニュース                                                        | ■注文一                | 覧                | ■グロ-           | ーバルマー        | -ケット情望      | 報    |       |         |
| 小林芳彦のマーケットナビ                                                | ■ポジショ               | ン一覧              | ■スワ            | ップポイン        | トー覧         |      |       |         |
| グローバルマーケット情報                                                | ■ポジショ               | ン集計              | ■取引            | 条件一覧         |             |      |       |         |
| スワップポイント一覧                                                  | ■証拠金                | 伏況照会             | ■登録            | 情報           |             |      |       |         |
| 取引条件一覧                                                      | ■LION分              | 折ノート             | ■マイ:           | ナンバー登        | 録           |      |       |         |
| 登録情報                                                        | TT/                 |                  | ■ログ            |              |             |      |       |         |
| マイナンバー登録                                                    |                     |                  |                |              |             |      |       |         |
| ログ                                                          |                     |                  |                |              |             |      |       |         |

## 情報 / ポジション集計① 画面状態の変更

メニューバーからパネルの画面状態の設定ができます。

#### 【設定方法】

①取引画面左上の【情報】をクリックし、【ポジション集計】にカーソルを合わせると画面状態の設定一覧が表示されます。

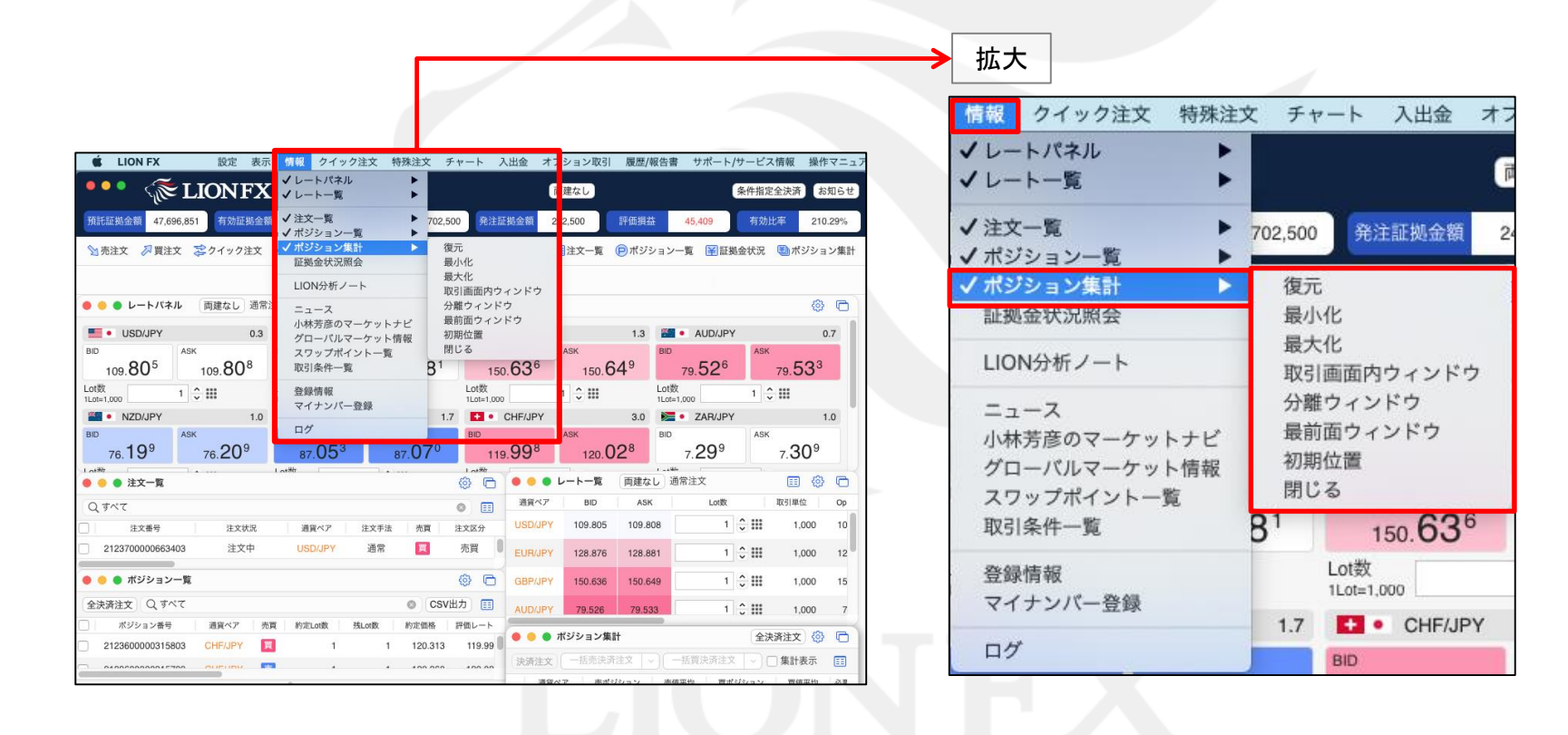

Þ

情報 / ポジション集計②

ポジション集計には、同一通貨ペアごとの損益・平均約定価格等が表示されます。 一括売決済注文・一括買決済注文、全決済注文、条件指定全決済を発注できます。

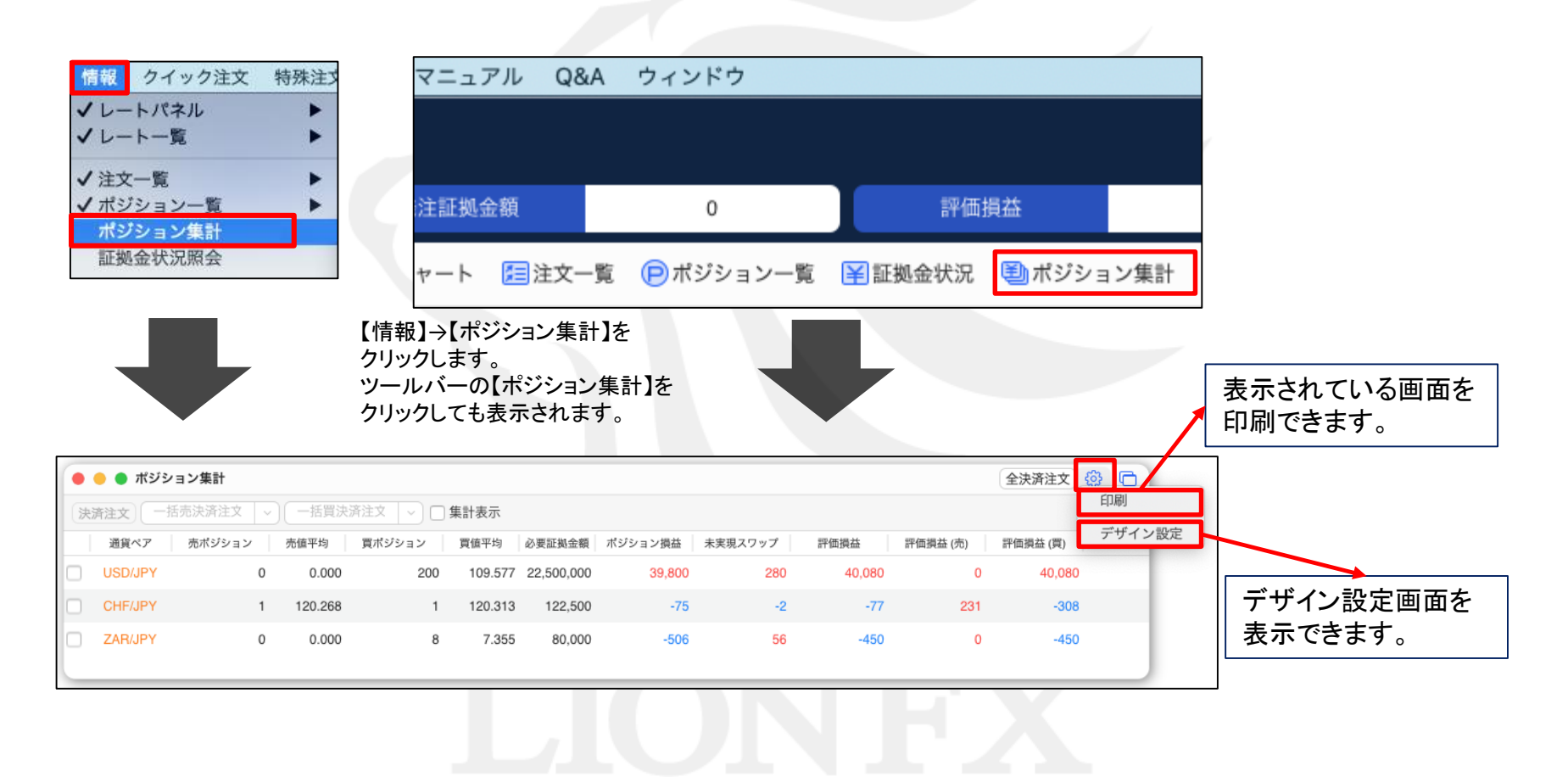

Þ.

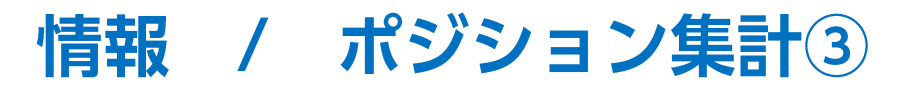

| \varTheta 😑 🔵 ポジショ | ン集計       |       |        |         |            |         |         |        |          | 全決済注文    | @ © |
|--------------------|-----------|-------|--------|---------|------------|---------|---------|--------|----------|----------|-----|
| 決済注文 一括苏           | · 決済注文  ~ | 一括買決済 | 注文 🔰 🗌 | 集計表示    |            |         |         |        |          |          |     |
| 通貨ペア               | 売ポジション    | 売値平均  | 買ポジション | 貫值平均    | 必要証拠金額     | ポジション損益 | 未実現スワップ | 評価損益   | 評価損益 (売) | 評価損益 (買) |     |
| USD/JPY            | 0         | 0.000 | 200    | 109.577 | 22,500,000 | 43,800  | 240     | 44,040 | 0        | 44,040   |     |
| ZAR/JPY            | 0         | 0.000 | 8      | 7.355   | 80,000     | -666    | 48      | -618   | 0        | 618      |     |

| ● ボジショ | ョン集計        |           |        |
|--------|-------------|-----------|--------|
| i文 一括  | 売決済注文 / 一括] | 買決済注文 🔷 🗸 | 計表示    |
|        | ポジション損益     | 未実現スワップ   | 評価損益   |
| すべて    | 41,566      | 288       | 41,854 |
|        |             |           | 41.054 |

https://hirose-fx.co.jp/movie/lion\_net/category/c/34.html

ここをクリックすると表示カラムの順番の変更や 表示・非表示の設定をすることができます。

| 非表示              |     | 表示                   |
|------------------|-----|----------------------|
| 評価損益 (ロック以外)     |     | 通貨ペア                 |
| 評価損益 (売) (ロック以外) |     | 売ポジション               |
| 評価損益 (買) (ロック以外) |     | 売値平均                 |
|                  |     | 買ポジション               |
|                  | →表示 | 買值平均                 |
|                  | ←隠す | 必要証拠金額               |
|                  |     | ポジション損益              |
|                  |     | 未実現スワップ              |
|                  |     | 評価損益                 |
|                  |     |                      |
|                  |     | (Ar a schell) (Steel |

## 情報 / ポジション集計④ 一括決済1-1

ポジション集計から、一括決済注文・ワンクリック決済・全決済注文ができます。

同じ通貨ペアの売りポジション又は買いポジションを一括決済する場合、一括決済画面を出す方法は3つあります。

【1つ目の方法】①決済したい通貨ペアの上で右クリックします。

| \varTheta 😑 🌒 ポジション集計 |     |        |          |         |            | #33.00                                                                                                    | F1-    |        | 全決済注文    | \$ <b>•</b> |
|-----------------------|-----|--------|----------|---------|------------|----------------------------------------------------------------------------------------------------|--------|--------|----------|-------------|
| 決済注文 一括売決済注           | Ý 🗸 | 一括買決済注 | 这 🗸 🗆    | 計表示     |            | ホッションの カーソルを合                                                                                                    | エート    |        |          | E           |
| 通貨ペア 売ポジショ            | ョン  | 売値平均 買 | [ポジション ] | 買值平均    | 必要証拠金額     | トレート カイション ちょうしょう ちょうしょう ちょう ちょうしょう ちょう ちょう ちょう ちょう ちょう ちょう ちょう ちょう ちょう ち | 1/ 2 、 | (益 (売) | 評価損益 (買) |             |
| USD/JPY               | 0   | 0.000  | 200      | 109.577 | 22,500,000 |                                                                                                    |        | 0      | 44,040   |             |
| ZAR/JPY               | 0   | 0.000  | 8        | 7.355   | 80,000     | -666                                                                                                    | -618   | 0      | -618     |             |

②【一括買(売)決済注文】にカーソルを合わせると執行条件が表示されます。 ここではUSD/JPY買いポジション(200Lot)を決済するので、【一括買注文】にカーソルを合わせました。

| \varTheta 😑 🔵 ポジション集計 |                                                                                                    |                |         |         |        |          | 全決済注文    | ()<br>() | C |
|-----------------------|----------------------------------------------------------------------------------------------------|----------------|---------|---------|--------|----------|----------|----------|---|
| (決済注文) 一括売決済注文   ~)   | ─括買決済注文 ~ □ 集計表記                                                                                                    | π              |         |         |        |          |          |          | = |
| 通貨ペア 売ポジション           | 売値平均 買ポジション 買値平                                                                                                    | 均 必要証拠金額       | ポジション損益 | 未実現スワップ | 評価損益   | 評価損益 (売) | 評価損益 (買) |          |   |
| ✓ USP 成行決済            | 0.000 200 109.                                                                                                    | 577 22,500,000 | 41,800  | 240     | 42,040 | 0        | 42,040   |          |   |
| □ ZAI<br>—括買決済注文      | 成行決済<br>指値決済<br>逆指決済<br>トレール決済<br>ストリーミング決済<br>時間指定成行決済<br>時間指定指値決済<br>時間指定逆指決済<br>OCO決済<br>トリガー指値決済<br>トリガー指値決済<br>トリガーレール決済 | 355 80,000     | -642    | 48      | -594   | 0        | -594     |          |   |

情報 / ポジション集計④ 一括決済1-2

#### ③【執行条件】を選択し、クリックします。

| (                                                                                                    |               |            |            |         |                  |            |                 | (111111)       | -              | 1                  |       |
|----------------------------------------------------------------------------------------------------|---------------|------------|------------|---------|------------------|------------|-----------------|----------------|----------------|--------------------|-------|
| ● ● ● ホジション集計                                                                                                    |               |            |            |         |                  |            |                 | 全決済注文          | \$\$ C         |                    |       |
| (決済注文) 一括売決済注文 ~ -                                                                                                    | -括買決済注文 🔷 🗆 🗐 | 【計表示       | 金額指定       | 定全決済    |                  |            |                 |                |                |                    |       |
| 道貨ペア 売ポジション 売値                                                                                                    | 平均 買ポジション     | 買值平均       | 必要証拠金額     | ポジション損益 | 未実現スワップ          | 評価損益       | 評価損益 (売)        | 評価損益 (買)       |                |                    |       |
| ☑ USP 成行法签                                                                                                    | 0.000 200     | 109.577    | 22,500,000 | 41,800  | 240              | 42,040     |                 | 0 42,040       |                |                    |       |
|                                                                                                    | 成行決済          | .355       | 80,000     | -642    | 48               | -594       |                 | 0 -594         |                |                    |       |
| —括胃決済注文 ▶                                                                                                    | 指值決済          |            |            |         |                  |            |                 |                |                |                    |       |
| THE REAL PROPERTY AND A REAL PROPERTY AND A RE | ビョス府トレール決済    | _          |            |         | 一括決済注づ           | ¢.         |                 |                |                | □ トリガ-             | - 🌣 🖻 |
|                                                                                                    | ストリーミング決済     |            |            |         |                  |            |                 | • USD/JPY      |                |                    |       |
|                                                                                                    | 時間指定成行決済      |            |            |         |                  | - DID      | 100 <b>81</b> 4 | 03 40% 1       | 00 <b>81</b> 7 |                    |       |
|                                                                                                    | 時間指定逆指決済      |            |            |         |                  | ► BID      | 109.01          | 0.0 ASK N      | . <b>0</b> 1   |                    |       |
|                                                                                                    | OCO決済         |            |            |         | オジション番号          | 売買 残Lot数   | 決済Lot数          | 約定価格 評価損益      | 予想損益           | 約定日時               |       |
|                                                                                                    | トリガー指値決済      |            |            |         | 2123000000342003 | 100        | 100 🗸 🎫         | 109.577 23,820 | 23,820 2       | 021/08/18 09:49:02 |       |
|                                                                                                    | トリガートレール決済    | 斉          |            |         | 2123000000341803 | 100        | 100 🗸 🎫         | 109.577 23,820 | 23,820 2       | 021/08/18 09:48:56 |       |
|                                                                                                    |               |            |            |         |                  |            |                 |                |                |                    |       |
|                                                                                                    |               |            |            |         |                  |            |                 |                |                |                    |       |
| ∕∕√/                                                                                                    | ちがまニャッキ       |            |            |         | 決済ポジシ            | ション数: 2    | 決済Lot数合計: 200   | 平均約定価格: 109    | .577           | 予想損益合計: 47,640     |       |
| 4【一拍沃府注义】画面                                                                                                    | ョル衣小されま       | <b>9</b> ° |            |         |                  |            |                 |                |                |                    |       |
|                                                                                                    |               |            |            |         |                  | _          | 通常 時间指          | 定 000 ストリーミング  |                |                    |       |
|                                                                                                    |               |            |            |         | 一括決済注文(通常)       | ) <u>売</u> |                 |                |                |                    |       |
|                                                                                                    |               |            |            |         | 親行来件 成行          | 指理 逆指理 トレ  | ,-,,            |                |                |                    |       |
|                                                                                                    |               |            |            |         | *一括決済注文を行うと、     | 対象ボジションに対す | 「る発注中の決済注文に     | は全て取り消しされます。   |                |                    |       |
|                                                                                                    |               |            |            |         |                  |            |                 |                | 🗹 確            | 認画面を表示 注文確         | 認画面へ  |
|                                                                                                    |               |            |            | . L     |                  |            |                 |                |                |                    |       |
|                                                                                                    |               |            |            |         |                  |            |                 |                |                |                    |       |
|                                                                                                    |               |            |            |         |                  |            |                 |                |                |                    |       |
|                                                                                                    |               |            |            |         |                  |            |                 |                |                |                    |       |
|                                                                                                    |               |            |            |         |                  |            |                 |                |                |                    |       |

## 情報 / ポジション集計④ 一括決済2-1

#### 【2つ目の方法】①決済したい通貨ペアをクリックします。

| • | 😑 🔵 ポジシ                    | ション集計  |       |        |         |            |         |         |        |          | 全決済注文    | ) 🌐 🖨 |  |  |  |
|---|----------------------------|--------|-------|--------|---------|------------|---------|---------|--------|----------|----------|-------|--|--|--|
| 決 | 済注文     一括買決済注文       集計表示 |        |       |        |         |            |         |         |        |          |          |       |  |  |  |
|   | 通貨ペア                       | 売ポジション | 売値平均  | 買ポジション | 買值平均    | 必要証拠金額     | ポジション損益 | 未実現スワップ | 評価損益   | 評価損益 (売) | 評価損益 (買) |       |  |  |  |
|   | USD/JPY                    | 0      | 0.000 | 200    | 109.577 | 22,500,000 | 43,800  | 240     | 44,040 | 0        | 44,040   |       |  |  |  |
|   | ZAR/JPY                    | 0      | 0.000 | 8      | 7.355   | 80,000     | -666    | 48      | -618   | 0        | -618     |       |  |  |  |
|   |                            |        |       |        |         |            |         |         |        |          |          |       |  |  |  |
|   |                            |        |       |        |         |            |         |         |        |          |          |       |  |  |  |

#### ②クリックした通貨ペアの一番左にチェックが入り背景色がかわります。

|   | ●● ポジション集計 全決済注文 ② □ |       |        |   |       |        |         |            |         |         |        |          |          |  |    |
|---|----------------------|-------|--------|---|-------|--------|---------|------------|---------|---------|--------|----------|----------|--|----|
| 6 | 決済注文                 |       | 括売決済注文 |   | 一括買決決 | 注文 🗸 🗆 | 集計表示    |            |         |         |        |          |          |  | == |
|   | 通貨                   | iペア   | 売ポジション |   | 売値平均  | 買ポジション | 買值平均    | 必要証拠金額     | ポジション損益 | 未実現スワップ | 評価損益   | 評価損益 (売) | 評価損益 (買) |  |    |
| ~ | USD                  | )/JPY |        | 0 | 0.000 | 200    | 109.577 | 22,500,000 | 47,400  | 240     | 47,640 | 0        | 47,640   |  |    |
| C | ZAR                  | /JPY  |        | 0 | 0.000 | 8      | 7.355   | 80,000     | -658    | 48      | -610   | 0        | -610     |  |    |
| L |                      |       |        |   |       |        |         |            |         |         |        |          |          |  |    |

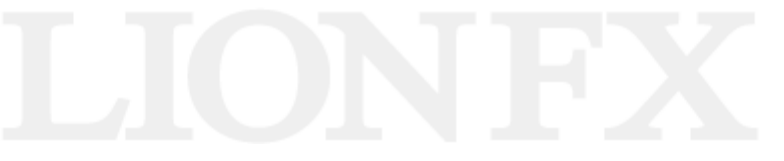

Þ.

## 情報 / ポジション集計④ 一括決済2-2

#### ③【一括売決済注文】または【一括買決済注文】をクリックすると、一括決済注文画面が表示されます。

| • | 🛑 🌒 ポジ         | ション集計       |       |         |         |            |         |         |        |          | 全決済注文    | 1 (d) |
|---|----------------|-------------|-------|---------|---------|------------|---------|---------|--------|----------|----------|-------|
| 決 | <u></u><br>斉注文 | -括売決済注文 🛛 🗸 | 一括買決決 | 斉注文 🔷 🗆 | 集計表示    |            |         |         |        |          |          | ==    |
|   | 通貨ペア           | 売ポジション      | 売値平均  | 買ポジション  | 買值平均    | 必要証拠金額     | ポジション損益 | 未実現スワップ | 評価損益   | 評価損益 (売) | 評価損益 (買) |       |
|   | USD/JPY        | 0           | 0.000 | 200     | 109.577 | 22,500,000 | 47,400  | 240     | 47,640 | 0        | 47,640   |       |
|   | ZAR/JPY        | 0           | 0.000 | 8       | 7.355   | 80,000     | -658    | 48      | -610   | 0        | -610     |       |
|   |                |             |       |         |         |            |         |         |        |          |          |       |

#### ④【一括決済注文】画面が表示されます。

| G | ● ● 一括決済注文                                     |              |                                |                  |                         |                | □ F                 | リガー 💮 🖻 |
|---|------------------------------------------------|--------------|--------------------------------|------------------|-------------------------|----------------|---------------------|---------|
|   |                                                | ► BID        |                                | • USD/JPY<br>0.3 | ASK 109                 | 9. <b>81</b> 7 |                     |         |
| < | ポジション番号 売買                                     | 残Lot数        | 決済Lot数                         | 約定価格             | 評価損益                    | 予想損益           | 約定日時                |         |
|   | 212300000342003                                | 100          | 100 🤤 🏭                        | 109.577          | 23,820                  | 23,820         | 2021/08/18 09:49:02 |         |
|   | 212300000341803                                | 100          | 100 🗘 🏭                        | 109.577          | 23,820                  | 23,820         | 2021/08/18 09:48:56 |         |
|   | 決済ポジション数<br><b>一括決済注文 (通常) 5</b><br>執行条件 成行 指値 | :2<br>逆指値 トレ | 決済Lot数合計: 200<br>通常 時間指定<br>ール | 平均<br>! 0C0 7    | 約定価格: 109.5:<br>ストリーミング | 77             | 予想报益合計: 47.64       | 0       |
|   | *一括決済注文を行うと、対象ボ                                | ジションに対す      | る発注中の決済注文は                     | 全て取り消しさ          | れます。                    | Ø              | 確認画面を表示 注           | 文確認画面へ  |

Þ

## 情報 / ポジション集計④ 一括決済3-1

#### 【3つ目の方法】①決済したい通貨ペアをクリックします。

| • | ) 😑 🔵 ポジ | ション集計     |        |         |         |            |         |         |        |          | 全決済注文    | \$ D |
|---|----------|-----------|--------|---------|---------|------------|---------|---------|--------|----------|----------|------|
| 3 | 快済注文     | -括売決済注文 ~ | / 一括買決 | 済注文 🗸 🗆 | 集計表示    |            |         |         |        |          |          | ==   |
|   | 通貨ペア     | 売ポジション    | 売値平均   | 買ポジション  | 買值平均    | 必要証拠金額     | ポジション損益 | 未実現スワップ | 評価損益   | 評価損益 (売) | 評価損益 (買) |      |
|   | USD/JPY  | 0         | 0.000  | 200     | 109.577 | 22,500,000 | 43,800  | 240     | 44,040 | 0        | 44,040   |      |
|   | ZAR/JPY  | 0         | 0.000  | 8       | 7.355   | 80,000     | -666    | 48      | -618   | 0        | -618     |      |
|   |          |           |        |         |         |            |         |         |        |          |          |      |

#### ②クリックした通貨ペアの一番左にチェックが入り背景色がかわります。

| • | 😑 🔵 ポジシ | ション集計    |       |         |         |            |         |         |        |          | 全決済注文    | 0 🕸 🕞 |
|---|---------|----------|-------|---------|---------|------------|---------|---------|--------|----------|----------|-------|
| 2 | 快済注文    | 括売決済注文 ~ | 一括買決法 | 脊注文 🗸 🗌 | 集計表示    |            |         |         |        |          |          | ==    |
|   | 通貨ペア    | 売ポジション   | 売値平均  | 買ポジション  | 買值平均    | 必要証拠金額     | ポジション損益 | 未実現スワップ | 評価損益   | 評価損益 (売) | 評価損益 (買) |       |
|   | USD/JPY | 0        | 0.000 | 200     | 109.577 | 22,500,000 | 47,400  | 240     | 47,640 | 0        | 47,640   |       |
|   | ZAR/JPY | 0        | 0.000 | 8       | 7.355   | 80,000     | -658    | 48      | -610   | 0        | -610     |       |
|   |         |          |       |         |         |            |         |         |        |          |          |       |

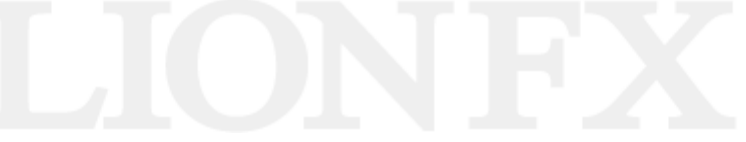

## 情報 / ポジション集計④ 一括決済3-2

#### ③【一括買(売)決済注文】ボタン横の▼をクリックすると、【執行条件】が表示されます。

|   | 🕨 😑 🛑 ボジシ | /ョン集計    |       |             |         |            |         |         |        |          | 全決済注文    | ) 🍪 🕞 |
|---|-----------|----------|-------|-------------|---------|------------|---------|---------|--------|----------|----------|-------|
| 0 | 決済注文      | 舌壳決済注文 ~ | 一括買決法 | 脊注文 🛛 🖓 🗔 🖞 | 集計表示    |            |         |         |        |          |          | ==    |
|   | 通貨ペア      | 売ポジション   | 売値平均  | 買ポジション      | 買值平均    | 必要証拠金額     | ポジション損益 | 未実現スワップ | 評価損益   | 評価損益 (売) | 評価損益 (買) |       |
| ~ | USD/JPY   | 0        | 0.000 | 200         | 109.577 | 22,500,000 | 47,400  | 240     | 47,640 | 0        | 47,640   |       |
| C | ZAR/JPY   | 0        | 0.000 | 8           | 7.355   | 80,000     | -658    | 48      | -610   | 0        | -610     |       |
|   |           |          |       |             |         |            |         |         |        |          |          |       |

#### ④【執行条件】を選択しクリックします。

|   | 😑 🔵 ポジシ | ション集計    |                                                                                          |      |            |         |         |        |          | 全決済注文    | ()<br>() | G |
|---|---------|----------|------------------------------------------------------------------------------------------|------|------------|---------|---------|--------|----------|----------|----------|---|
| 決 | 済注文     | 括売決済注文 🔷 | 一括買決済注文 🔷 🗌 集                                                                            | 計表示  |            |         |         |        |          |          |          | = |
|   | 通貨ペア    | 売ポジション   | <sub>売値</sub> 成行決済                                                                       | 均    | 必要証拠金額     | ポジション損益 | 未実現スワップ | 評価損益   | 評価損益 (売) | 評価損益 (賞) |          |   |
|   | USD/JPY | 0        | 逆指決済                                                                                     | .577 | 22,500,000 | 47,400  | 240     | 47,640 | 0        | 47,640   |          |   |
|   | ZAR/JPY | 0        | トレール決済<br>ストリーミング決済<br>時間指定成行決済<br>時間指定指値決済<br>時間指定逆指決済<br>OCO決済<br>トリガー指値決済<br>トリガー逆指決済 | .355 | 80,000     | -658    | 48      | -610   | 0        | -610     |          |   |

## 情報 / ポジション集計④ 一括決済3-3

#### ⑤【執行条件】で【指値】を選んだ場合、指値注文の【一括決済注文】画面が表示されます。

| ۲ | 括決済注3            | ζ      |                   |                 |         |                        |                  |                     | リガー 🍪 🕞 |  |
|---|------------------|--------|-------------------|-----------------|---------|------------------------|------------------|---------------------|---------|--|
|   |                  |        |                   |                 |         |                        |                  |                     |         |  |
|   |                  |        |                   |                 | USD/J   | Pγ                     |                  |                     |         |  |
|   |                  |        | ► BID             | 109.784         | 0.3     | ASK                    | 109. <b>78</b> ′ |                     |         |  |
| < | ポジション番号          | 売買     | 残Lot数             | 決済Lot数          | 約定価格    | 評価損益                   | 予想損益             | 約定日時                |         |  |
| ~ | 212300000342003  | 買      | 100               | 100 🗘 🔝         | 109.577 | 23,720                 | 23,720           | 2021/08/18 09:49:02 |         |  |
| ✓ | 2123000000341803 | 買      | 100               | 100 🗘 🛄         | 109.577 | 23,720                 | 23,720           | 2021/08/18 09:48:56 |         |  |
|   |                  |        |                   |                 |         |                        |                  |                     |         |  |
|   |                  |        |                   |                 |         |                        |                  |                     |         |  |
|   |                  |        |                   |                 |         |                        |                  |                     |         |  |
|   | 決済ポジシ            | /ョン数:2 | !                 | 決済Lot数合計: 200   | 푸       | <sup>Z</sup> 均約定価格: 1( | 09.577           | 予想損益合計: 47,44       | D       |  |
|   |                  |        |                   | 122,244 0+88,24 | 177 000 | 71.11.25               | *                |                     |         |  |
|   |                  |        |                   | 通常 時间指          | 17E 0C0 | ストリーミン                 | 2                |                     |         |  |
|   | 一括決済注文(通常        | 売      |                   |                 |         |                        |                  |                     |         |  |
|   | 執行条件 成行          | 指值 边   | 4 指値 トレ           |                 |         |                        |                  |                     |         |  |
|   | ✓ レート 予想損益       | 147400 | <b>▼</b> 部 地<br>円 | 祖 +100 -100     |         |                        |                  |                     |         |  |
|   | 有効期限             | 無期限    | 当日 日作             | 村指定 時間指定        |         |                        |                  |                     |         |  |
|   |                  |        |                   |                 |         |                        |                  |                     |         |  |
| * | 一括決済注文を行うと、      | 対象ボジ   | ションに対す            | る発注中の決済注文       | は全て取り消し | ,されます。                 |                  |                     |         |  |
|   |                  |        |                   |                 |         |                        | $\checkmark$     | 確認画面を表示 注           | 文確認画面へ  |  |
|   |                  |        | _                 |                 | _       | _                      |                  |                     |         |  |
|   |                  |        |                   |                 |         |                        |                  |                     |         |  |
|   |                  |        |                   |                 |         |                        |                  |                     |         |  |

## 情報 / ポジション集計5 一括決済1-1

同じ通貨ペアの売りポジションと買いポジションを同時に保有している場合

【1つ目の方法の場合】①決済したい通貨ペアの上で右クリックします。

| - |    | 🌔 🌒 ポジシ | ション集計    |         |         |         |           |      | 19.5.5 |      |     | 全決済注文    | ) @ <b>D</b> |
|---|----|---------|----------|---------|---------|---------|-----------|------|--------|------|-----|----------|--------------|
|   | 決済 | ¥注文     | 括売決済注文 ~ | 一括買決    | 済注文 ∨ □ | 集計表示    |           |      | ホジション  | の上に  |     |          | EE           |
|   |    | 通貨ペア    | 売ポジション   | 売値平均    | 買ポジション  | 買值平均    | 必要証拠金額    | ポジ   | カークルを  | 合わせ、 | (売) | 評価損益 (買) |              |
| C |    | USD/JPY | 0        | 0.000   | 200     | 109.577 | 22,500,00 |      | 石クリック  |      | 0   | 44,840   |              |
|   | 2  | CHF/JPY | 1        | 120.268 | 1       | 120.313 | 122,500   | -75  |        |      | -21 | -54      |              |
| C |    | ZAR/JPY | 0        | 0.000   | 8       | 7.:     | 80,000    | -698 | 8 48   | -650 | 0   | -650     |              |

#### ②【一括売決済注文】または【一括買決済注文】のいずれかにカーソルを合わせると、執行条件が選択できます。

| • | 😑 🌒 ポジシ       | ョン集計    |         |         |         |            |         |         |        |          | 全決済注文    | ¢ | 0  |
|---|---------------|---------|---------|---------|---------|------------|---------|---------|--------|----------|----------|---|----|
| 決 | <u>寄注文</u> 一招 | 病決済注文 🗸 | 一括買決涉   | 新注文 🗸 🗆 | 集計表示    |            |         |         |        |          |          |   | == |
|   | 通貨ペア          | 売ポジション  | 売値平均    | 買ポジション  | 買值平均    | 必要証拠金額     | ポジション損益 | 未実現スワップ | 評価損益   | 評価損益 (売) | 評価損益 (買) |   |    |
|   | USD/JPY       | 0       | 0.000   | 200     | 109.577 | 22,500,000 | 47,400  | 240     | 47,640 | 0        | 47,640   |   |    |
|   | CHF/JPY       | 1       | 120.268 | 1       | 12(     | 成行決済       | 5       | 0       | -75    | -31      | -44      |   |    |
|   | ZAR/JPY       | 0       | 0.000   | 8       |         | 一括売決済注     | x ►     | 48      | -602   | 0        | -602     |   |    |
|   |               |         |         |         |         | 一括買決済注     | ý ►     |         |        |          |          |   |    |
|   |               |         |         |         |         |            |         |         |        |          |          |   |    |

## 情報 / ポジション集計5 一括決済1-2

#### ③【執行条件】を選択しクリックします。

| •  | 😑 🔵 ポジシ                                                                                 | ョン集計                                                                                 |                                                                                                    |                                                                                                    |                                        |                |                   |                                                                                                    |                |                             | 全決済注文          | ) 🗇 |
|----|-----------------------------------------------------------------------------------------|--------------------------------------------------------------------------------------|----------------------------------------------------------------------------------------------------|----------------------------------------------------------------------------------------------------|----------------------------------------|----------------|-------------------|----------------------------------------------------------------------------------------------------|----------------|-----------------------------|----------------|-----|
| 決  | <u></u>                                                                                 | 舌売決済注文 🗸                                                                             | 一括買決                                                                                                    | 斎注文 🔷 🗆                                                                                                    | 集計表示                                   |                |                   |                                                                                                    |                |                             |                | =   |
|    | 通貨ペア                                                                                    | 売ポジション                                                                               | 売値平均                                                                                                    | 買ポジション                                                                                                    | 買值平均                                   | 必要証拠金額         | ポジション損益           | 未実現スワップ                                                                                                    | 評価損益           | 評価損益 (売)                    | 評価損益 (買)       |     |
|    | USD/JPY                                                                                 | 0                                                                                    | 0.000                                                                                                    | 200                                                                                                    | 109.577                                | 22,500,000     | 47,400            | 240                                                                                                    | 47,640         | 0                           | 47,640         |     |
|    | CHF/JPY                                                                                 | 1                                                                                    | 120.268                                                                                                    | 1                                                                                                    | 120.000                                | 成行決済           | 75                | 0                                                                                                    | -75            | -31                         | -44            |     |
| 0  | ZAR/JPY                                                                                 | 0                                                                                    | 0.000                                                                                                    | 8                                                                                                    | 7.                                     | 一括売決済注         | 文 ▶ <sup>50</sup> | 48                                                                                                    | -602           | 0                           | -602           |     |
|    | <ul> <li>● 一括決済注文</li> <li>■ ボジション番号 兆</li> <li>2123600000315803</li> </ul>             | ・BID 120.2<br>第 別ム0数 決済しの数<br>』 1 1                                                  | <ul> <li>CHF/JPY</li> <li>CHF/JPY</li></ul> | ASK 120. <b>31<sup>3</sup></b><br>Рада 7-яда –<br>-4 -4                                                                                                    | ト1<br>約定日時<br>2021/08/24 15:27:35      | Jガー ③ <b>一</b> |                   | 指値決済<br>逆指決済<br>トレール決済<br>ストリーミング決済<br>時間指定成行決済<br>時間指定指値決済<br>時間指定指値決済<br>時間指定指値決済<br>トリガー道指決済<br>トリガートレールS | ۴<br>Þj        |                             |                |     |
| *- | 決済ボジショ<br><b>一括決済注文(OCO1)</b><br>執行条件 <u>將信</u><br>✓ レート 120<br>→ 予想損益<br>有効期限 <u>「</u> | ン数:1 決承Lot数<br>通常<br>(7284 ◆ 詳詳 現価 +100<br>471 円<br>副図 当日 日付指定 時間<br>象ボジションに対する発注中の決 | 会計:1 平J<br>時間指定 OCC 2<br>- 100 - 据<br>間指定 有効<br>済注文は全て取り消しさ                                                                                                    | <ul> <li>約定価格:120.313</li> <li>(トリーミング)</li> <li>決決注文(0CO2)</li> <li>決決注文(0CO2)</li> <li>決決注文(19.784)</li> <li>(19.784)</li> <li>(19.784)</li></ul> | 予想损益合計: -44<br>** 現価 +100<br>確認高面を表示 注 | -100<br>文確認斎面へ | ④【射<br>OC         | 4行条件】で<br>0注文の【一                                                                                             | 【OCO決済<br>括決済注 | 】を選んだ <sup>」</sup><br>文】画面が | 場合、<br>表示されます。 | 2   |

## 情報 / ポジション集計5 一括決済2-1

#### 【2つ目の方法】①決済したい通貨ペアをクリックすると一番左にチェックが入り背景色が変わります。

| • | 😑 🔵 ポジシ | ョン集計   |         |         |         |            |         |         |        |          | 全決済注文    | 0 ® © |
|---|---------|--------|---------|---------|---------|------------|---------|---------|--------|----------|----------|-------|
| 決 | 済注文 一招  | 后壳決済注文 | ~ 一括買決  | 済注文 🗸 🗆 | 集計表示    |            |         |         |        |          |          | EE    |
|   | 通貨ペア    | 売ポジション | 売値平均    | 買ポジション  | 買值平均    | 必要証拠金額     | ポジション損益 | 未実現スワップ | 評価損益   | 評価損益 (売) | 評価損益 (買) |       |
|   | USD/JPY | C      | 0.000   | 200     | 109.577 | 22,500,000 | 44,600  | 240     | 44,840 | 0        | 44,840   |       |
|   | CHF/JPY | 1      | 120.268 | 1       | 120.313 | 122,500    | -75     | 0       | -75    | -21      | -54      |       |
|   | ZAR/JPY | C      | 0.000   | 8       | 7.355   | 80,000     | -698    | 48      | -650   | 0        | -650     |       |

#### ②【一括売決済注文】【一括買決済注文】のいずれかをクリックします。

| • | • • 7 | ポジシ        | ョン集計   |   |         |         |         |            |         |         |        |          | 全決済注文    | ) <b>@</b> | 0  |
|---|-------|------------|--------|---|---------|---------|---------|------------|---------|---------|--------|----------|----------|------------|----|
| 決 | 済注文   | — <b>1</b> | 舌壳決済注文 | ~ | 一括買決演   | 斉注文 🗸 🗆 | 集計表示    |            |         |         |        |          |          |            | ΞΞ |
|   | 通貨ペ   | ア          | 売ポジション |   | 売値平均    | 買ポジション  | 買值平均    | 必要証拠金額     | ポジション損益 | 未実現スワップ | 評価損益   | 評価損益 (売) | 評価損益 (買) |            |    |
|   | USD/J | IΡΥ        |        | 0 | 0.000   | 200     | 109.577 | 22,500,000 | 44,600  | 240     | 44,840 | 0        | 44,840   |            |    |
|   | CHF/J | PY         |        | 1 | 120.268 | 1       | 120.313 | 122,500    | -75     | 0       | -75    | -21      | -54      |            |    |
|   | ZAR/J | PY         |        | 0 | 0.000   | 8       | 7.355   | 80,000     | -698    | 48      | -650   | 0        | -650     |            |    |

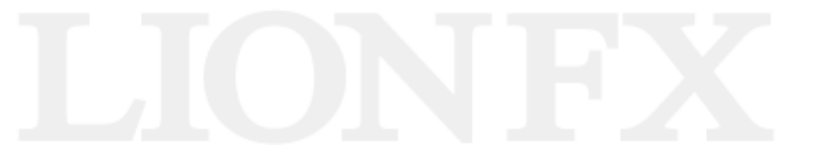

## 情報 / ポジション集計5 一括決済2-2

#### ④【一括決済注文】画面が表示されます。

| •        | ◎ ● 一括決済注文                             |                                        |                            | 🗌 トリガー 🎡 🕞              |
|----------|----------------------------------------|----------------------------------------|----------------------------|-------------------------|
|          |                                        | н∎<br>від 120. <b>27<sup>0</sup> (</b> | снғлару<br>3.0 ► ASK 120.3 | <b>O</b> <sup>0</sup>   |
| <b>v</b> | ポジション番号 売買 残L                          | ot数 決済Lot数 約定f                         | 西格 評価損益 予想損                | 益約定日時                   |
| •        | 2123600000315703                       | 1 1 🗘 🏭 120                            | 0.268 -33                  | -33 2021/08/24 15:27:15 |
|          |                                        |                                        |                            |                         |
|          | 決済ポジション数: 1                            | 決済Lot数合計: 1                            | 平均約定価格: 120.268            | 予想損益合計:-33              |
|          | <b>一括決済注文(通常) [翼</b><br>執行条件 成行 指値 逆指個 | <u>通常</u> 時間指定 (<br>i トレール             | 000 ストリーミング                |                         |
| *        | ☞ 括決済注文を行うと、対象ポジショ                     | ンに対する発注中の決済注文は全て目                      | 双り消しされます。                  | ✓ 確認画面を表示 注文確認画面へ       |
|          |                                        |                                        |                            |                         |

## 情報 / ポジション集計5 一括決済3-1

#### 【3つ目の方法】①決済したい通貨ペアをクリックすると一番左にチェックが入り背景色が変わります。

| •          | 😑 🔵 ポジ  | ション集計  |   |         |                 |      |         |            |         |         |        |          | 全決済注文    | ©  |
|------------|---------|--------|---|---------|-----------------|------|---------|------------|---------|---------|--------|----------|----------|----|
| <b>(</b> * | 済注文 -   | 括売決済注文 | • | 一括買決涉   | <sup>客</sup> 注文 | ·) 🗆 | 集計表示    |            |         |         |        |          |          | == |
|            | 通貨ペア    | 売ポジション | 5 | 売値平均    | 買ポジシ            | コン   | 買值平均    | 必要証拠金額     | ポジション損益 | 未実現スワップ | 評価損益   | 評価損益 (売) | 評価損益 (買) |    |
|            | USD/JPY |        | 0 | 0.000   |                 | 200  | 109.577 | 22,500,000 | 44,600  | 240     | 44,840 | 0        | 44,840   |    |
|            | CHF/JPY |        | 1 | 120.268 |                 | 1    | 120.313 | 122,500    | -75     | 0       | -75    | -21      | -54      |    |
|            | ZAR/JPY |        | 0 | 0.000   | L               | 8    | 7.355   | 80,000     | -698    | 48      | -650   | 0        | -650     |    |

#### ②【一括売決済注文】【一括買決済注文】のいずれかボタン横の▼をクリックすると、【執行条件】が表示されます。

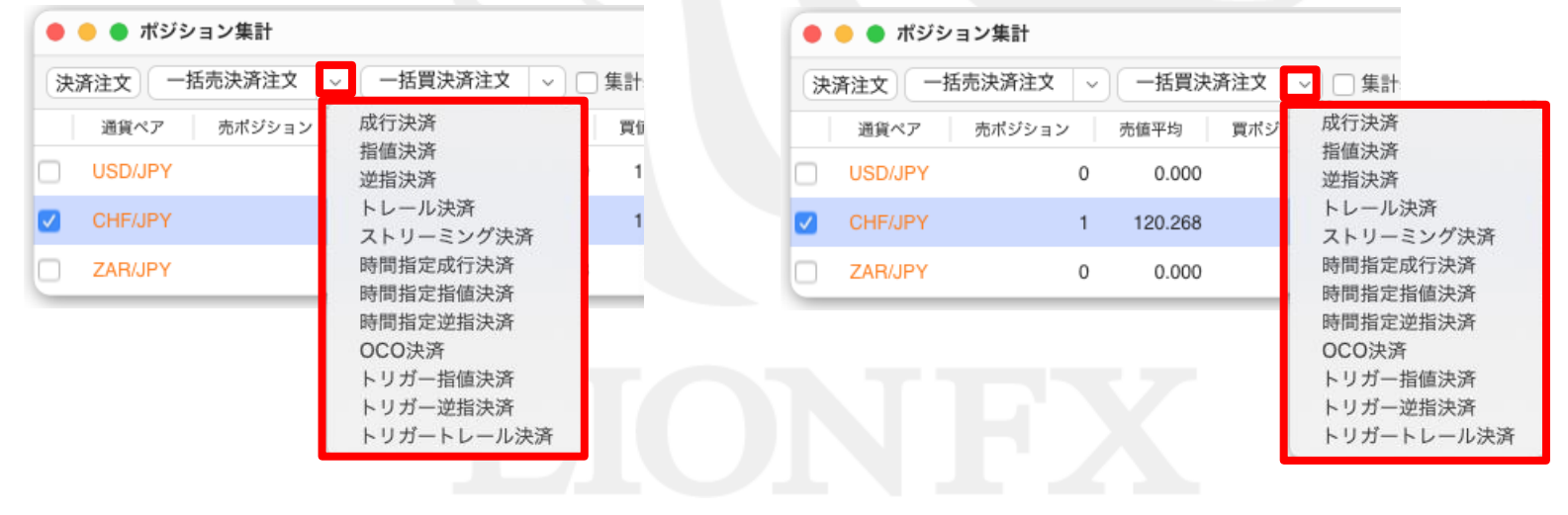

## 情報 / ポジション集計5 一括決済3-2

#### ③【執行条件】を選択しクリックします。

#### 【売りポジション決済の場合】

| 決済       | 注文 一     | 舌壳決済注文 | ~ 一括買決済注           | 文 🗸 🖂 🗆 集計 |
|----------|----------|--------|--------------------|------------|
|          | 通貨ペア     | 売ポジション | 成行決済               | 買信         |
|          | USD/JPY  |        | 指值決済               | 1          |
|          | 000/01 1 |        | 龙油沃油               |            |
| <b>~</b> | CHF/JPY  |        | トレール決済<br>ストリーミング  | /決済 1      |
|          | ZAR/JPY  |        | 時間指定成行決<br>時間指定指値決 | ·済 。       |
|          |          |        | 時間指定逆指決<br>OCO決済   | ·済         |
|          |          |        | トリガー指値決            | 济          |
|          |          |        | トリガートレー            | ·<br>ル決済   |

#### 【買ポジション決済の場合】

| 決 | 済注文 一括  | 売決済注文 🗸 | 一括買決    | 済注文 | ✓ □ 集計:                                                 |
|---|---------|---------|---------|-----|---------------------------------------------------------|
|   | 通貨ペア    | 売ポジション  | 売値平均    | 買ポジ | 成行決済                                                    |
|   | USD/JPY | 0       | 0.000   |     | 定用次用                                                    |
| ~ | CHF/JPY | 1       | 120.268 |     | トレール決済<br>ストリーミング決済                                     |
|   | ZAR/JPY | 0       | 0.000   |     | 時間指定成行決済時間指定指値決済                                        |
|   |         |         |         |     | 時間指定逆指決済<br>OCO決済<br>トリガー指値決済<br>トリガー逆指決済<br>トリガートレール決済 |

# LIONFX

## 情報 / ポジション集計5 一括決済3-3

④【一括決済注文】画面が表示されます。

#### 【売ポジション決済の場合】

| ● ● ● -括決済注文 □ トリガー ③ C                                                                                                    | <ul> <li>●●● -括決済注文</li> <li>トリガー ③ </li> </ul>                                                                                                    |
|----------------------------------------------------------------------------------------------------|----------------------------------------------------------------------------------------------------|
| ВІД 120.15 <sup>0</sup> 3.0 + ASK 120.18 <sup>0</sup>                                                                                                    | ► CHFJIPY<br>• BID 120.14 <sup>9</sup> 3.0 ASK 120.17 <sup>9</sup>                                                                                                    |
| ✓ ポジション番号 売買 残Lot数 決済Lot数 約定価格 評価損益 予想損益 約定日時                                                                                                    | ✓ ポジション番号 売買 残Lot数 決済Lot数 約定価格 評価損益 予想要益 約定日時                                                                                                    |
| ✓ 2123600000315703 🯂 1 <u>1</u> 🗘 🛄 120.268 90 90 2021/08/24 15:27:15                                                                                                    | 🗹 2123600000315803 📃 1 1 🗘 🗰 120.313 -167 -167 2021/08/24 15:27:35                                                                                                    |
|                                                                                                    |                                                                                                    |
| 決済ボジション数: 1 決済Lot数合計: 1 平均約定価格: 120.268 予想損益合計: 90                                                                                                    | 決済ボジション数:1 決済Lot数合計:1 平均約定価格:120.313 予想損益合計:-167                                                                                                    |
| <ul> <li>33常 時間指定 OCO ストリーミング</li> <li>ー括決済注文(通常) 2</li> <li>執行条件 成行 部値 逆指値 トレール</li> <li>マ レート 119.680 ○ 詳: 現値 +100 -100</li> <li>予想損益 588 円</li> <li>有効期限 19日 日付指定 時間指定</li> </ul> | <ul> <li>通常 時間指定 OCO ストリーミング</li> <li>- 描決済注文(通常) 15</li> <li>執行条件 成行 指値 逆指値 トレール</li> <li>シレート 120.851 ◇詳読 現値 +100 *100</li> <li>予想損益 338 円</li> <li>有効期限 無限度 当日 日付指定 時間指定</li> </ul> |
| ●一括決済注文を行うと、対象ボジションに対する発注中の決済注文は全て取り消しされます。 ☑ 確認面面を表示 注文確認面面へ                                                                                                    | ★一括決済注文を行うと、対象ポジションに対する発注中の決済注文は全て取り消しされます。 ✔ 確認面面を表示 注文確認面面へ                                                                                                    |
| ТТС                                                                                                    |                                                                                                    |

#### 【買ポジション決済の場合】

## 情報 / ポジション集計⑥ ワンクリック決済1 (設定方法①)

ワンクリック決済をする場合は、まず、【ワンクリック決済】の設定をします。

#### ①設定メニューの中の、【注文&動作設定】をクリックします。 ②【注文&動作設定】画面が表示されます。 続いて、【注文動作設定】をクリックします。 設定表示 情報 クイック注文 LION FX 注文&動作設定 . 注文&動作設定 00 Se LIG デザイン設定 注文初期值設定 My通貨設定 箱託証拠金額 注文ダイアログ 残さない レート一覧からの注文方法 各種設定の保存 レートパネルからの注文方法 注文ダイアログ(ストリーミング) 残さない サーバ保存設定 文動作設定 確認画面 表示する 通貨ペア毎の各種初期値 ターゲットメール設定 確認画面(全決済) 表示する 通知メール設定・メアド変更 決済pip差設定 注文受付・約定メッセージ アラート表示 Lot数登録 パスワード変更 注文受付・約定メッセージ(一括注文) アラート表示 サウンド設定 クイック注文 単一決済注文レート差基準額 現在レート トレンドライン設定 各種設定の初期化 ٢ ワンクリック決済 使用しない 終了設定 アラート設定 ワンクリックドテン 使用しない 証拠金状況バー設定 ポジションロック機能 使用しない 自動更新設定 反対売買時の決済順序 FIFO(古い約定順に決済) 決済注文が登録されているポジションであっても後回ししない \$ 反対売買時の決済順序(追加オプション) 許容スプレッド 使用しない 使用しない BID判定買逆指·ASK判定売逆指 スワップポイント振替 使用しない キャンセル 決定

## 情報 / ポジション集計6 ワンクリック決済1 (設定方法2)

#### ③注文動作設定の中の【ワンクリック決済】で【使用する】を選択します。

| 注文ダイアログ             | 残さない 🗘             |
|---------------------|--------------------|
| 注文ダイアログ(ストリーミング)    | 残さない ᅌ             |
| 確認画面                | 表示する 🗘             |
| 確認画面(全決済)           | 表示する 🗘             |
| 注文受付・約定メッセージ        | アラート表示             |
| 注文受付・約定メッセージ(一括注文)  | アラート表示             |
| 単一決済注文レート差基準額       | 使用する               |
| ワンクリック決済            | / 使用しない            |
| ワンクリックドテン           | 使用しない              |
| ポジションロック機能          | 使用しない              |
| 反対売買時の決済順序          | FIFO(古い約定順に決済) 🗘   |
| 反対売買時の決済順序/追加オプション) | 決済注文が登録されているポジションプ |

#### ④【使用する】に変更すると下記の表示が出ますので、よくお読み いただき、問題なければ【はい】をクリックします。

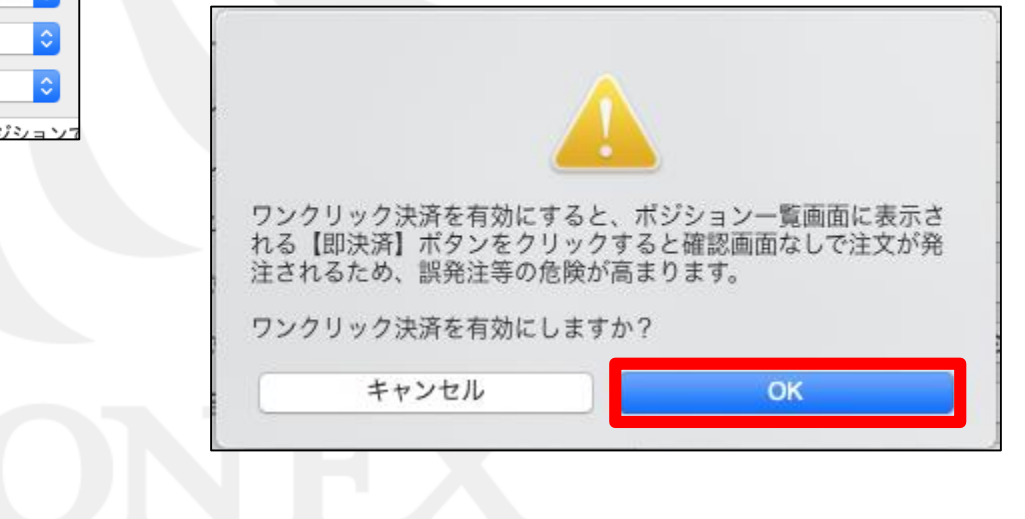

## 情報 / ポジション集計⑥ ワンクリック決済1 (設定方法③)

#### ⑤【注文動作設定】の画面下にある【決定】ボタンをクリックします。

| レート一覧からの注           | 主文方法 注文ダイアログ             | 残さない ◇                        |
|---------------------|--------------------------|-------------------------------|
| レートパネルからの           | ンジント<br>注文ダイアログ(ストリーミング) | 残さない 🗘                        |
| 注文動作設定              | 確認画面                     | 表示する 🗘                        |
| 通貨ペア毎の各種初           |                          | 表示する 🗘                        |
| 決済pip差設定            | 注文受付・約定メッセージ             | アラート表示                        |
| Lot数登録              | 注文受付・約定メッセージ(一括注文        | アラート表示 🗘                      |
| クイック注文<br>トレンドライン設定 | 単一決済注文レート差基準額            | 現在レート                         |
| 終了設定                | ワンクリック決済                 | 使用する 🗘                        |
| アラート設定              | ワンクリックドテン                | 使用しない                         |
| 証拠金状況バー設定           | ポジションロック機能               | 使用しない                         |
| 自動更新設定              | 反対売買時の決済順序               | FIFO(古い約定順に決済)                |
|                     | 反対売買時の決済順序(追加オプショ        | ン) 決済注文が登録されているポジションであっても後回しし |
|                     | 許容スプレッド                  | 使用しない                         |
|                     | BID判定買逆指·ASK判定壳逆指        | 使用しない                         |
|                     | スワップポイント振替               | 使用しない                         |

## 情報 / ポジション集計6 ワンクリック決済1 (設定方法④)

#### ⑦【ポジション集計】画面上に【ワンクリック開始】ボタンが表示されました。

|   | ) 😑 🔵 ポジジ | /ョン集計  |   |                  |           | _       |            |         |         |        |          | 全決済注文    | ) 🕸 🗖 | 5 |
|---|-----------|--------|---|------------------|-----------|---------|------------|---------|---------|--------|----------|----------|-------|---|
| 6 | 決済注文      | 括売決済注文 | - | 一括買決泳            | 新江文 🗸 🗆 🖞 | 集計表示    | フンクリック開    | 開始      |         |        |          |          | E     | J |
|   | 通貨ペア      | 売ポジション | 7 | <sup>先</sup> 值平均 | 買ポジション    | 買值平均    | 必要証拠金額     | ポジション損益 | 未実現スワップ | 評価損益   | 評価損益 (売) | 評価損益 (買) |       |   |
|   | USD/JPY   |        | 0 | 0.000            | 200       | 109.577 | 22,500,000 | 50,000  | 240     | 50,240 | 0        | 50,240   |       |   |
|   | CHF/JPY   |        | 1 | 120.268          | 1         | 120.313 | 122,500    | -75     | 0       | -75    | -44      | -31      |       |   |
|   | ZAR/JPY   |        | 0 | 0.000            | 8         | 7.355   | 80,000     | -666    | 48      | -618   | 0        | -618     |       |   |

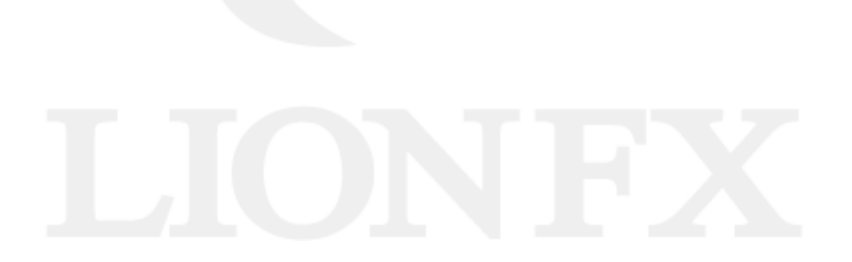

## 情報 / ポジション集計6 ワンクリック決済2(注文方法)

#### ①画面右上【ワンクリック開始】ボタンをクリックします。

|   |       | ポジシ | リョン集計  |   |         |         |         |            |         |         |        |          | 全決済注文    | : 🕸 🖻 |
|---|-------|-----|--------|---|---------|---------|---------|------------|---------|---------|--------|----------|----------|-------|
|   | 決済注文  | -   | 括売決済注文 | ~ | 一括買決涉   | 新注文 🗸 🗆 | 集計表示    | フンクリック開    | 開始      |         |        |          |          | EE    |
|   | 通貨/   | マ   | 売ポジション |   | 売値平均    | 買ポジション  | 買值平均    | 必要証拠金額     | ポジション損益 | 未実現スワップ | 評価損益   | 評価損益 (売) | 評価損益 (買) |       |
|   | USD/  | IPY |        | 0 | 0.000   | 200     | 109.577 | 22,500,000 | 50,000  | 240     | 50,240 | 0        | 50,240   |       |
|   | CHF/. | PY  |        | 1 | 120.268 | 1       | 120.313 | 122,500    | -75     | 0       | -75    | -44      | -31      |       |
| C | ZAR/  | PY  |        | 0 | 0.000   | 8       | 7.355   | 80,000     | -666    | 48      | -618   | 0        | -618     |       |

#### ②各ポジションの左端に【即決済】ボタンが表示されます。【即決済】をクリックすると成行で決済されます。

| •••  | ポシ       | ジョン集計   |        |         |        |         |            |         |         |        | 全決       | 済注文 🔅 🗖  |
|------|----------|---------|--------|---------|--------|---------|------------|---------|---------|--------|----------|----------|
| 決済注文 | ۲.       | 一括売決済注文 | ~ 一括買泳 | 快済注文 ~  | □ 集計表示 | ワンクリック  | 7終了        |         |         |        |          | E        |
|      |          | 通貨ペア    | 売ポジション | 売値平均    | 買ポジション | 買值平均    | 必要証拠金額     | ポジション損益 | 未実現スワップ | 評価損益   | 評価損益 (売) | 評価損益 (買) |
| 即決済  |          | USD/JPY | 0      | 0.000   | 200    | 109.577 | 22,500,000 | 47,200  | 240     | 47,440 | 0        | 47,440   |
| 即決済  | <b>v</b> | CHF/JPY | 1      | 120.268 | 1      | 120.313 | 122,500    | -75     | 0       | -75    | -46      | -29      |
| 即決済  |          | ZAR/JPY | 0      | 0.000   | 8      | 7.355   | 80,000     | -698    | 48      | -650   | 0        | -650     |

#### ③【ワンクリックの終了】をクリックすると、【即決済】の表示は消えます。

| <b>ө                                    </b> | 《ジション集計 |        |         |        |         |            |         |         |        | 全決       | 脊注文 🔅 🗖  |
|----------------------------------------------|---------|--------|---------|--------|---------|------------|---------|---------|--------|----------|----------|
| 決済注文                                         | 一括売決済注文 | ~ 一括買診 | 快済注文 〜  | 🗌 集計表示 | (ワンクリック | 7終了        |         |         |        |          | E        |
|                                              | 通貨ペア    | 売ポジション | 売値平均    | 買ポジション | 買值平均    | 必要証拠金額     | ポジション損益 | 未実現スワップ | 評価損益   | 評価損益 (売) | 評価損益 (買) |
| 即決済                                          | USD/JPY | 0      | 0.000   | 200    | 109.577 | 22,500,000 | 47,200  | 240     | 47,440 | 0        | 47,440   |
| 即決済 🔽                                        | CHF/JPY | 1      | 120.268 | 1      | 120.313 | 122,500    | -75     | 0       | -75    | -46      | -29      |
| 即決済                                          | ZAR/JPY | 0      | 0.000   | 8      | 7.355   | 80,000     | -698    | 48      | -650   | 0        | -650     |

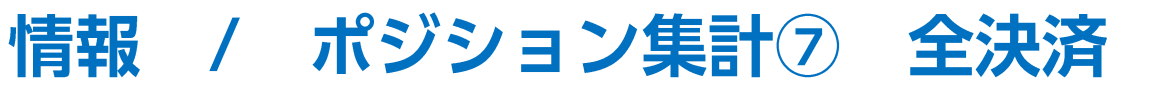

#### 全てのポジションを決済する場合は、 ①【全決済注文】をクリックします。

| • | 😑 🌒 ポジシ | ョン集計     |         |         |         |            |         |         |        |          | 全決済注文    |    |
|---|---------|----------|---------|---------|---------|------------|---------|---------|--------|----------|----------|----|
| ÿ | 快済注文 一招 | 5売決済注文 ~ | 一括買決該   | 斉注文 🗸 🗌 | 集計表示 🖸  | 7ンクリック開    | 開始      |         |        |          |          | == |
|   | 通貨ペア    | 売ポジション   | 売値平均    | 買ポジション  | 買值平均    | 必要証拠金額     | ポジション損益 | 未実現スワップ | 評価損益   | 評価損益 (売) | 評価損益 (買) |    |
|   | USD/JPY | 0        | 0.000   | 200     | 109.577 | 22,500,000 | 50,600  | 240     | 50,840 | 0        | 50,840   |    |
|   | CHF/JPY | 1        | 120.268 | 1       | 120.313 | 122,500    | -75     | 0       | -75    | -45      | -30      |    |
|   | ZAR/JPY | 0        | 0.000   | 8       | 7.355   | 80,000     | -658    | 48      | -610   | 0        | -610     |    |

#### ②全決済注文画面が表示されます。【注文確認画面へ】を押すと確認画面が表示され、

#### 【注文送信】を押すと全てのポジションが成行決済されます。

|         | 全決議  | 脊注文           |                | Ę              | )<br>10 |
|---------|------|---------------|----------------|----------------|---------|
| 全決済ポジ   | ション  |               |                |                |         |
| 通貨ペア    | 売買   | 決済Lot数<br>200 |                |                |         |
| CHF/JPY | 売    | 1             |                |                |         |
| CHF/JPY | 買    | 1             |                |                |         |
| ZAR/JPY | 買    | 8             |                |                |         |
|         | 決済ポジ | ジョン数: 12      | 決済Lot数合計: 210  | 評価損益合計: 46,915 |         |
|         |      |               |                |                |         |
| お客様が全   | 沢済を実 | 行されますと、成      | 行注文として全てのボジション | か沢済されます。       | _       |
| ✔ 確認画面  | 面を表示 |               |                | 注文確認画          | 面へ      |

## 困った時は…

当社に対するご意見・ご質問・ご要望などがございましたら、下記の連絡先にて、お気軽にご連絡ください。

#### ▶電話でのお問い合わせ

0120-63-0727(フリーダイヤル)

06-6534-0708

(お客様からのご意見、ご要望にお応えできるように、お電話を録音させていただくことがあります。)

#### ▶FAXでのお問い合わせ

0120-34-0709(フリーダイヤル) 06-6534-0709

#### ▶E-mailでのお問い合わせ

E-mail: info@hirose-fx.co.jp

### ▶お問い合わせフォームでのお問い合わせ https://hirose-fx.co.jp/form/contact/